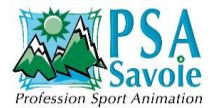

### Animation webinaire

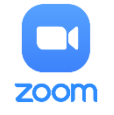

Intitulé : En finir avec le stress face à la visio: Osons !

Depuis le début de la crise sanitaire, certains outils de communication sont devenus incontournables : zoom, teams, skype... Tentons d'en apprivoiser un : zoom !

**Objectif :** prendre ses marques avec zoom en tant que participant actif et en tant qu'animateur

En amont envoyer les documents du CRI 69 : ECRIT 69

### Brise glace : raconter une anécdote avec la visio conférence

- Repérer son/vidéo : activer et désactiver
  L'animateur peut demander de couper le son afin d'éviter des interférences, bruit parasite
- 2- Se renommer

Sur l'image en haut à droite, choisir les 3 petits points A partir de du symbole « participant » en bas de la barre d'accueil zoom, une fenêtre s'ouvre. Cliquez sur votre nom actuel (MOI) et choisir RENOMMER L'animateur a la possibilité de renommer les gens.

- 3- **Modifier l'affichage** : Affichage galerie, plein écran, afficher en petit la vidéo de l'intervenant actif
- 4- Afficher la liste des participants
  Prendre connaissance de toutes les personnes présentes

# 5- Clavarder, discuter via le chat

- Se présenter à tous
- Ecrire un message à une personne au choix
- Qui peut nous envoyer le site internet de parlera dans le chat ?

# 6- Envoyer une réaction

Dans la barre d'accueil zoom : réactions : émoticones Parfois, les symboles sont différents d'un participant à l'autre

# 7- Partager un document

Dans la barre d'accueil zoom, cliquer sur la flèche verte ECRAN PARTAGE. Choisir un fenêtre et cliquer sur partager

# 8- Quitter la réunion

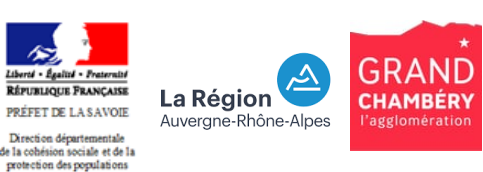